| Engin 103          | Topics:                    |
|--------------------|----------------------------|
| November 4, 2010   | Project 2 Progress Reports |
|                    | Logbook questions          |
| back to e-syllabus |                            |

## **Project 2 Progress Report:**

Project 2 leaders: please copy this document and fill in your team response below. Then save as a web page: name "p2pr.html" and upload to your *files* folder. This Progress Report **is required as** part of <u>Project 2</u> on LabVIEW Virtual Instruments.

## Section 1 (9:30 AM)

| Team # | <ul> <li>Part I: VI#1</li> <li>1) Describe the problem you will solve in a few words</li> <li>2) What equation(s) you will implement in this VI?</li> <li>3) Describe the inputs and outputs, with corresponding units</li> <li>4) List the LabVIEW elements and how many of each you will use</li> </ul> | <ul> <li>Part II: VI#2</li> <li>1) Describe the problem you will solve<br/>in a few words</li> <li>2) What equation(s) you will implement<br/>in this VI?</li> <li>3) Describe the inputs and outputs, with<br/>corresponding units</li> <li>4) List the LabVIEW elements and how<br/>many of each you will use</li> <li>5) Describe what operations will be<br/>grouped into a subVI and how many<br/>times the subVI will be called into the<br/>main Block Diagram</li> </ul> | Assign a grade<br>on<br>communication<br>in your team in<br>this project:<br>4 -members always<br>communicate how they<br>are doing on their part<br>3 - members sometimes<br>communicate how they<br>are doing on their part<br>2- some member does<br>not reply emails or<br>phone calls<br>1 - members show no<br>interest in participating | Instructor's<br>comments |
|--------|----------------------------------------------------------------------------------------------------|----------------------------------------------------------------------------------------------------|----------------------------------------------------------------------------------------------------|--------------------------|
|        | 1)                                                                                                    | 1)                                                                                                    |                                                                                                    |                          |
|        | 1)                                                                                                    | 1)                                                                                                    |                                                                                                    |                          |
|        | 1)                                                                                                    | 1)                                                                                                    |                                                                                                    |                          |

|              | 1) | 1) |  |
|--------------|----|----|--|
|              | 1. | 1. |  |
|              |    |    |  |
|              | 1) |    |  |
| 10 section 1 |    |    |  |

## Section 2 (2:00 PM)

| Team #             | <ul> <li>Part I: VI#1</li> <li>1) Describe the problem you will solve in a few words</li> <li>2) What equation(s) you will implement in this VI?</li> <li>3) Describe the inputs and outputs, with corresponding units</li> <li>4) List the LabVIEW elements and how many of each you will use</li> </ul> | <ul> <li>Part II: VI#2</li> <li>1) Describe the problem you will solve<br/>in a few words</li> <li>2) What equation(s) you will<br/>implement in this VI?</li> <li>3) Describe the inputs and outputs,<br/>with corresponding units</li> <li>4) List the LabVIEW elements and how<br/>many of each you will use</li> <li>5) Describe what operations will be<br/>grouped into a subVI and how many<br/>times the subVI will be called into the<br/>main Block Diagram</li> </ul> | Assign a grade on<br>communication in<br>your team in this<br>project:<br>4 -members always<br>communicate how<br>they are doing on<br>their part<br>3 - members<br>sometimes<br>communicate how<br>they are doing on<br>their part<br>2- some member does<br>not reply emails or<br>phone calls<br>1 - members show no<br>interest in<br>participating | Instructor's comments |
|--------------------|----------------------------------------------------------------------------------------------------|----------------------------------------------------------------------------------------------------|----------------------------------------------------------------------------------------------------|-----------------------|
| 1 section 2        |                                                                                                    |                                                                                                    |                                                                                                    |                       |
| 2 section 2        |                                                                                                    |                                                                                                    |                                                                                                    |                       |
| <u>3</u> section 2 | 1.)                                                                                                    | 1.)                                                                                                    |                                                                                                    |                       |
| <b>4</b> section 2 |                                                                                                    |                                                                                                    |                                                                                                    |                       |
| <u>5</u> section 2 | 1.                                                                                                    |                                                                                                    |                                                                                                    |                       |

| <u>6</u> section 2        |                                                                                                    |                                                               |                       |                            |              |
|---------------------------|----------------------------------------------------------------------------------------------------|---------------------------------------------------------------|-----------------------|----------------------------|--------------|
| <b><u>7</u></b> section 2 |                                                                                                    |                                                               |                       |                            |              |
| <u><b>8</b></u> section 2 | 2.                                                                                                    | 3.                                                            | 4.                    |                            |              |
| 9 section 2               |                                                                                                    |                                                               |                       |                            |              |
| 10 section 2              |                                                                                                    |                                                               |                       |                            |              |
|                           |                                                                                                    |                                                               |                       | 1                          |              |
|                           |                                                                                                    |                                                               |                       |                            |              |
|                           |                                                                                                    |                                                               |                       |                            |              |
|                           |                                                                                                    |                                                               |                       |                            |              |
|                           |                                                                                                    |                                                               |                       |                            |              |
| back                      |                                                                                                    | · · · · · · · · · · · · · · · · · · ·                         |                       |                            |              |
|                           | En                                                                                                    | gineering 103 – UMass                                         | Boston                |                            |              |
|                           |                                                                                                    | <b>CW 9</b>                                                   |                       |                            |              |
|                           |                                                                                                    | (In-Class-Work 9)                                             | )                     |                            |              |
| Plotti                    | Plotting a function using 1) For Loop; 2) Evaluation of Single Variable Array; 3) Waveform Graph (see class note for additional instructions) |                                                               |                       |                            |              |
| a) Make                   | a) Make a VI that can plot any function between 0 and 4 (using N=101 points, for example). Use LabVIEW For Loop, Eval Single-                 |                                                               |                       |                            |              |
| <sup>′</sup> Variab       | e Array (version 7.1: under Analyze/Mat                                                                                                    | hematics/Formula/Advanced Form                                | nula Parsing; version | 8.2: under                 | U            |
| Mather                    | natics/Scripts&Formulas/1D&2D Eval), a                                                                                                    | and Bundle (under Cluster) to te                              | ell the Waveform G    | raph the initial value, in | ncrement for |
| t (the f                  | unction's argument), and values of the                                                                                                    | function. Use cos(t) as the inp                               | ut function to be pl  | otted. Click on the Ligh   | t Bulb in    |
| the Dia                   | igram, and then click Run to see how                                                                                                    | the For Loop and the program                                  | work. Save the VI i   | nto a LLB file named c     | w9_XX_Y,     |
| as "pa                    | t a" after selecting Files/Make Current                                                                                                    | Values as Default.                                            |                       | <b>T</b> 1                 |              |
| D) IVIAKE                 | another VI by modifying the VI in a) so                                                                                                    | uch that it uses only 5 points. N                             | lote the difference.  | I nen use trial-error me   | ethod to see |
|                           | (X X) as "part h" after doing Files/Mal                                                                                                    | ouid make the graph look like the Current Values as Default w | ith this smallest nu  | bave the visitio the sai   |              |
| (000)                     | The part of alter doing the shirt                                                                                                    |                                                               |                       |                            |              |
| Please in                 | sert names and dates within the Fr                                                                                                    | ont Panels. In each team, stu                                 | idents working to     | dether at a computer       | r numbered   |
| between                   | 1 and 10 will submit LabVIEW I I B                                                                                                    | file cw9 XX a.llb. students                                   | working at a com      | puter numbered betw        | een 11 and   |

20 will submit LabVIEW LLB file cw9\_XX\_b.llb, to the *files* folder in the server. Replace XX by 01 if team 1, etc. Each LLB file should contain two VI's, named 'cw9a' and 'cw9b' corresponding to this CW. These files need to be uploaded to the server today to receive credit. Include your names within the files.

\*Remember that this is an individual work (turn it in, as instructed, with your name and date). Home-works and class-works count 20% toward the course grade. Class-works are done in class.

back

Plotting a Function with LabVIEW I: 1)For Loop 2) Eval Single Var. Array 3) Waveform Graph:

 $ti=ta + i*\Delta$ 

ta = initial value in the series  $\Delta$ = the increment i= running index We can obtain numbers by adding increments (multiple of  $\Delta$ ) to an initial value For example: ta=1;  $\Delta$ =0.5; ti={1,1.5, 2, 2.5} (N=4) ta=0.2;  $\Delta$ =1; ti={0.2, 1.2, 2.2, 3.2, 4.2, 5.2} (N=6) Another example: ta=0; highest ti is 4; number of elements in series (N) ti is 101; what is  $\Delta$ ?  $\Delta$ =(tb-ta)/(N-1) (tb is the highest value in the series)  $\Delta$ =(4-0)/(101-1)=0.04

-The computer is very good in automatic generation of long series of numbers: a) start with an initial value b) use an increment to produce the next value c) how many numbers in the series

To plot a function f(t) between ta (initial value) and tb (final value) using N points we will generate a time series (horizontal axis)  $\mathbf{ti} = \mathbf{ta} + \mathbf{i}^* \Delta$ 

where i =0, 2, ..., N-1 (with  $\Delta$  the increment;  $\Delta$ =(tb-ta)/(N-1); t1=ta and tN=tb); ti: the next value: or value "i" is equal to the initial value ta plus "i" times the increment.

For example, we would like to generate N=101 values, with initial value of 0; final value of 4, what is the formula?

ti=  $0 + i^*\Delta = i^*0.04$  (i= 0,1,2,3, ..., 100)  $\Delta = (tb-ta)/(N-1) = (4-0)/(101-1) = 0.04$ 

What if we would like a different series, starting from 4, going to 10; using 37 values? ti=4+i\*(10-4)/36=4+i\*1.6667;

To do this in LabVIEW we will use the FOR LOOP

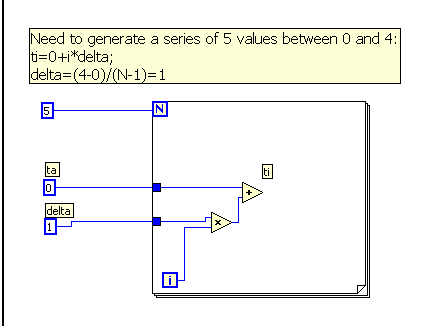

To plot f(t) (vertical axis of our 2D Waveform Graph) versus t (horizontal axis of our Graph), we now need to evaluate f(t) at ti, i.e. obtaining f(ti). Then plot the points (ti, f(ti)) using the Waveform Graph. LabVIEW automatically connect these points with lines. We will enter a function using a String Control in the Front Panel.

## **Eval. Single Variable Array**

(version 7.1: under Analyze/Mathematics/Formula/Advanced Formula Parsing; version 8.2: under Mathematics/Scripts&Formulas/1D&2D Eval) takes as inputs the function f(t) and the input series ti , and produces the output series f(ti)

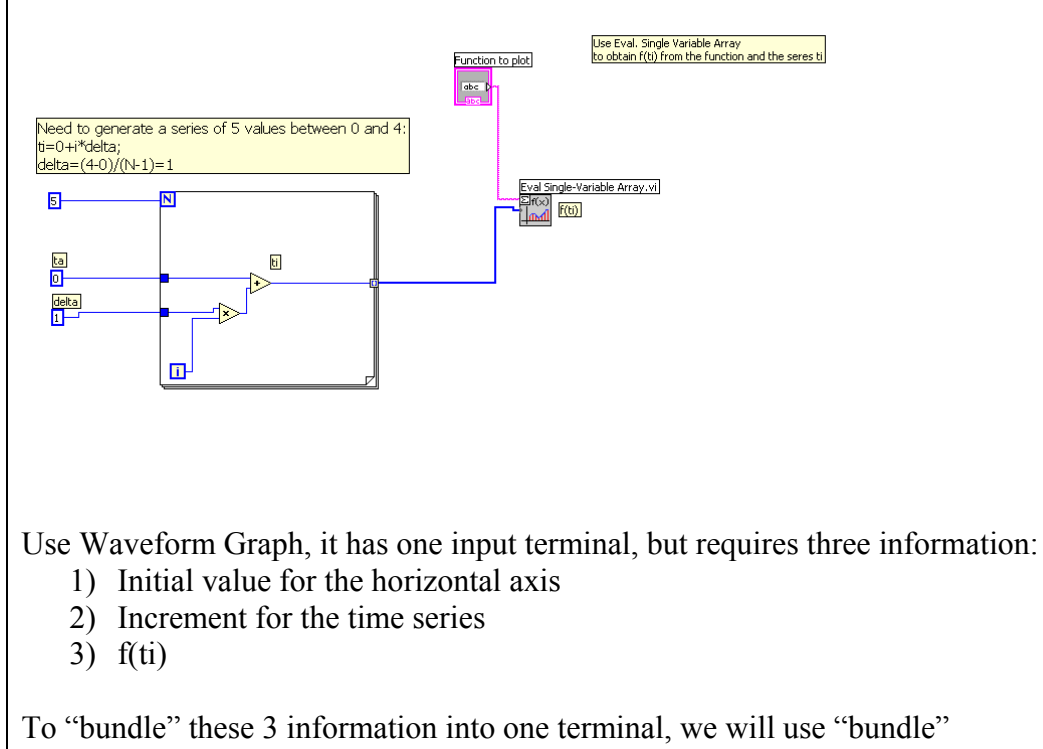

To "bundle" these 3 information into one terminal, we will use "bundle" Bundle (under Cluster, then right-click on its left side to "Add Input" to have three input terminals, since the Waveform Graph requires three inputs in this order: ta,  $\Delta$ , and f(ti) )

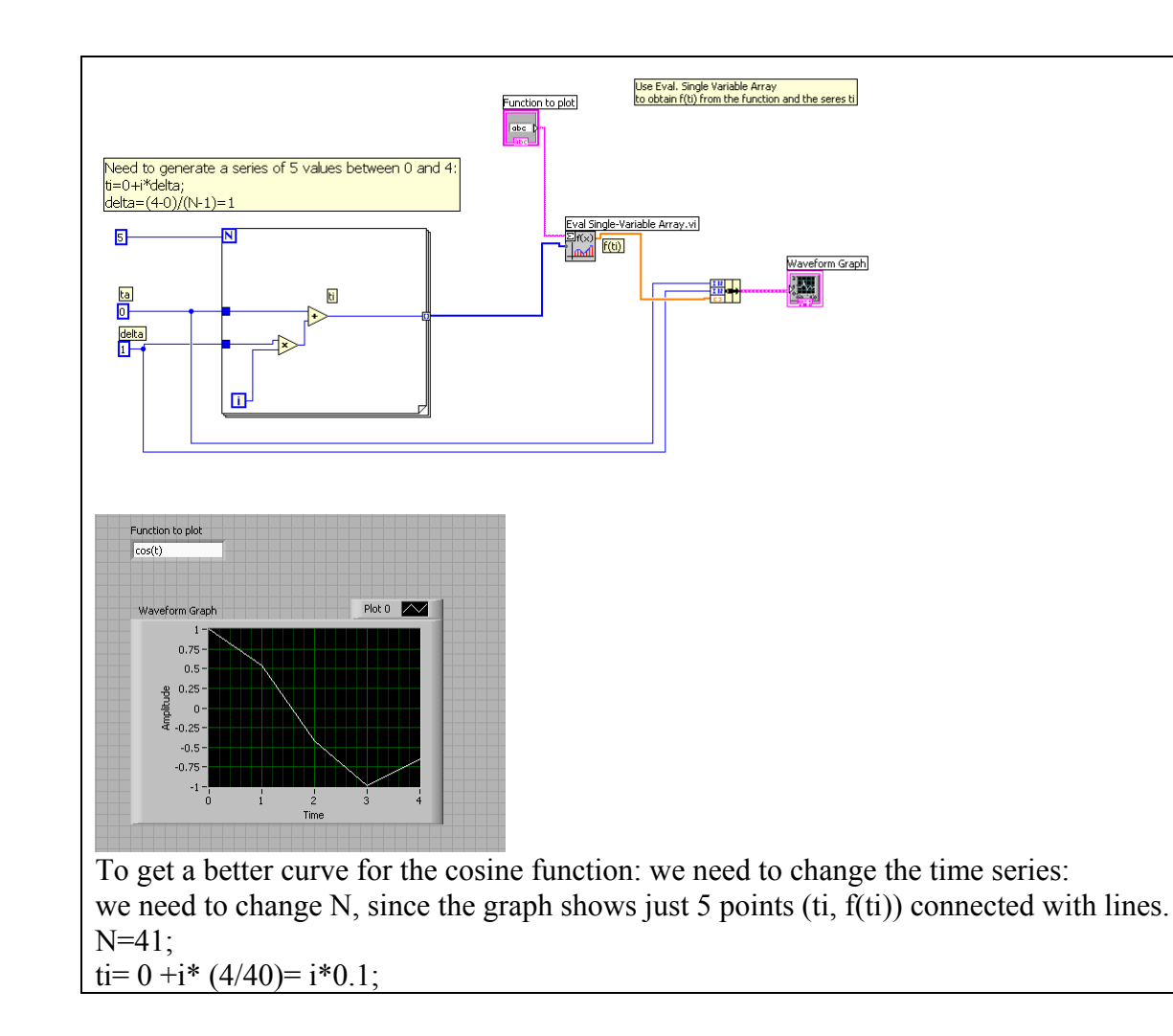

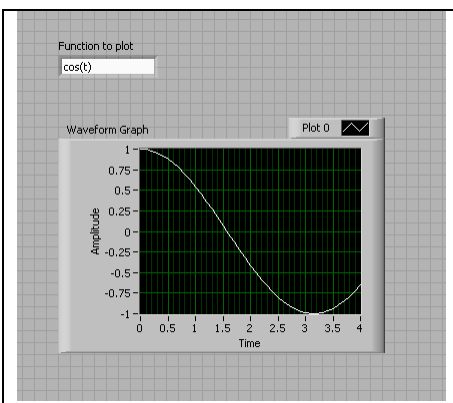

If the number of points is large or

the increment  $\Delta$  is small, then the lines are so short that the overall curve looks smooth which resembles the function we are trying to plot.

To get more cycles: use a larger tb by using more points with the same delta

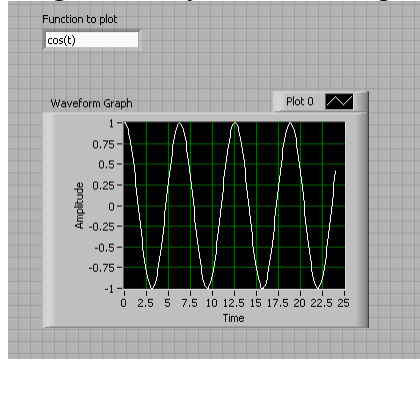

| <u>back</u> |  |  |
|-------------|--|--|
| <u>back</u> |  |  |
|             |  |  |

| GBOOK: <u>example of a logbook page</u>                                                                                                    |
|----------------------------------------------------------------------------------------------------|
| se a quadrille notebook; number all pages; date all entries                                                                                                    |
| rite your notes for all activities, thoughts, problems and solutions, and learning conclusions related to Engin 103. You should write<br>wn progress, outcomes, and conclusions on projects and teamwork; conclusions from class work (including LabVIEW) and<br>mework.                                                                                          |
| addition you should answer in the logbook all questions listed in these notes in blue, as shown below:                                                                                                    |
| LabVIEW: in this Classwork what formula did we try to implement multiple times using the For Loop?, In a For Loop what do the<br>' and 'i' stand for? Once we have the time series (horizontal axis in the Waveform graph), how did we calculate values of the function<br>or each element of the time series to get f(ti) (vertical axis in the Waveform graph)? |
| Why do we need a 'Bundle' for the Waveform graph? How many inputs should the 'Bundle' have and what should be connected to use inputs?                                                                                                    |
| ck                                                                                                    |